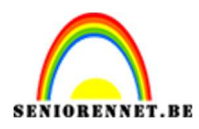

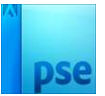

## <u>Werken met maskers</u>

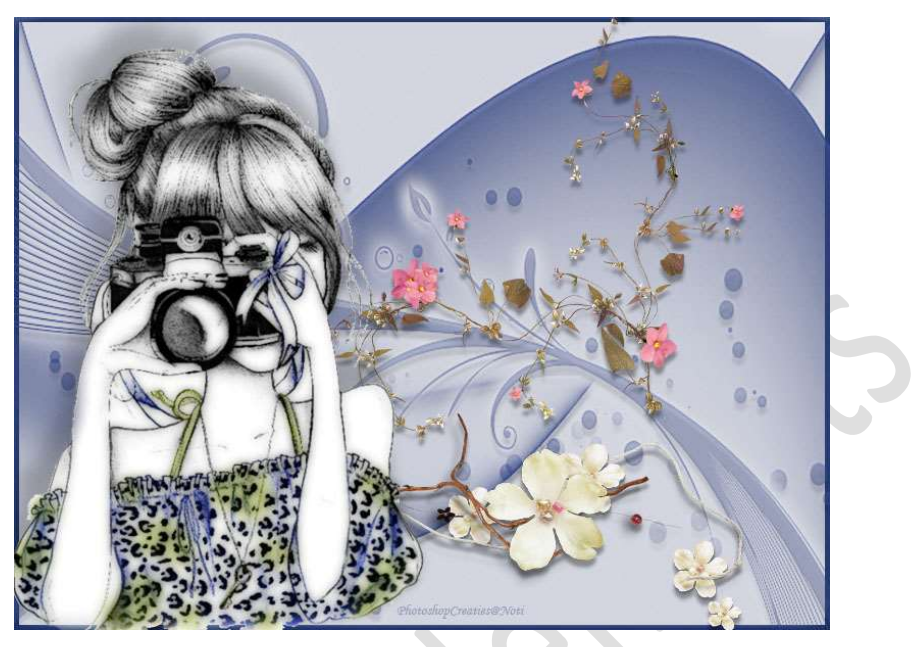

Materiaal: Verschillende soorten masker

- 1. <u>Starten met maskers als achtergrond.</u>
  - 1. Open één van de bijgevoegde maskers.
  - 2. Ontgrendel de Achtergrondlaag naar een gewone laag.

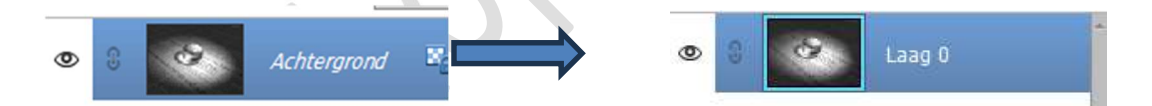

3. Plaats daarboven een afbeelding naar keuze en pas de grootte aan.

Nu gaat u gaan spelen met de **Overvloeimodus/laagmodus**.

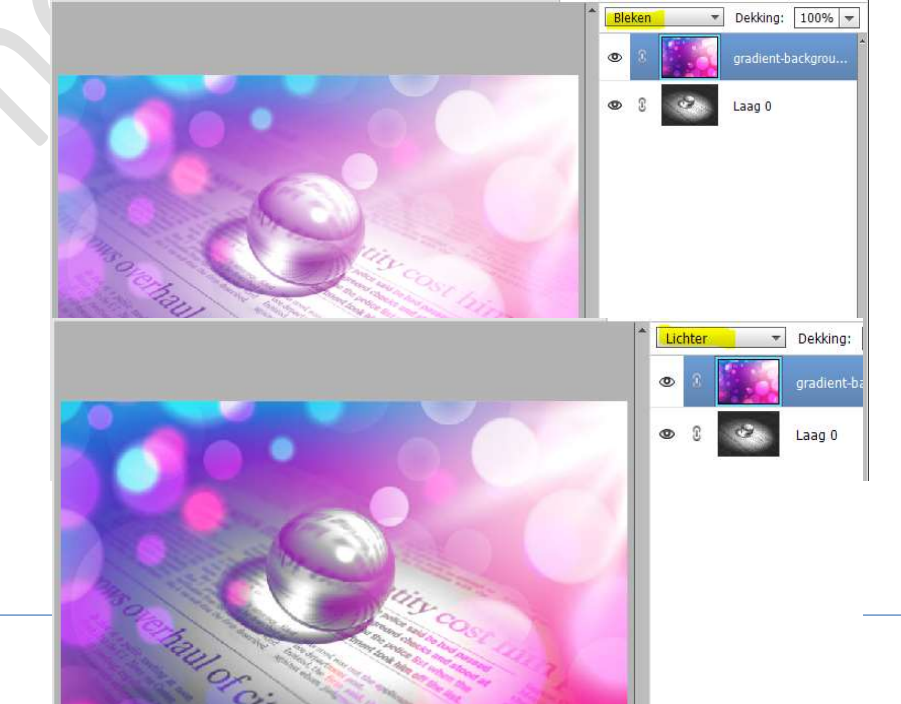

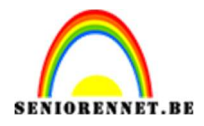

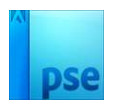

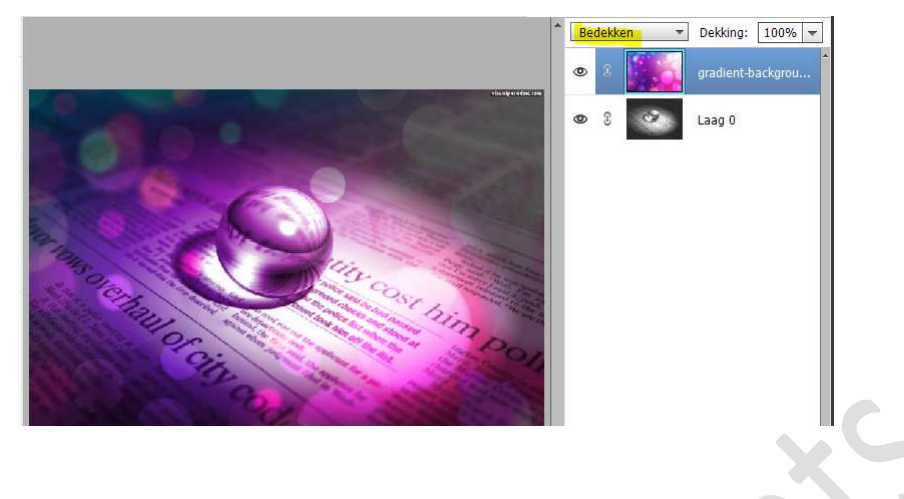

4. Hebt u de keuze van de Overvloeimodus gemaakt, werk nu naar eigen creaties verder af tot een mooi compositie.

## 2. Starten met afbeelding/verloop als achtergrondlaag.

- 1. Open een afbeelding naar keuze of maak een verloop naar keuze.
- 2. Plaats daarboven **één van de bijgevoegde maskers** naar keuze en maak deze **passend** aan uw werkdocument.

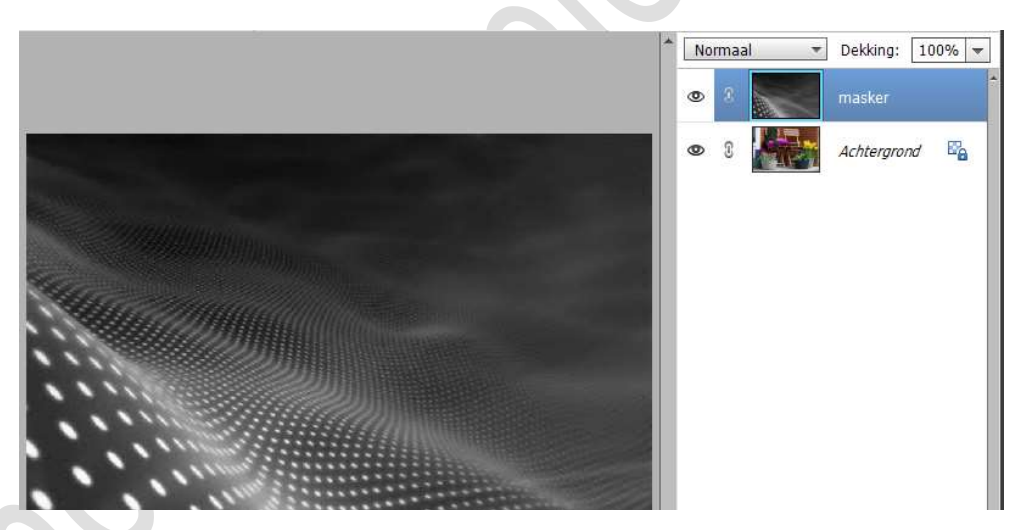

3. Ga nu terug met **Overvloeimodus/laagmodus** spelen.

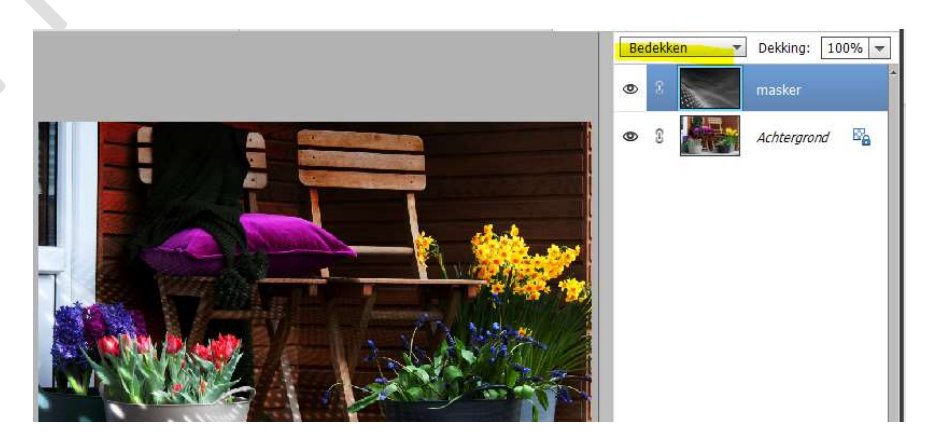

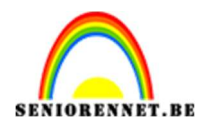

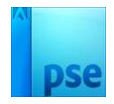

4. Hebt u de keuze van de Overvloeimodus gemaakt, werk nu naar eigen creaties verder af tot een mooi compositie.

## 3. Masker gebruiken in een laagmasker.

- 1. Op één van de bijgevoegde maskers in uw PSE.
- 2. Open een nieuw document naar keuze.
- 3. Plaats daarboven een afbeelding/ verloop / volle kleur of patroon naar keuze.
- 4. Hang aan deze laag een laagmasker.

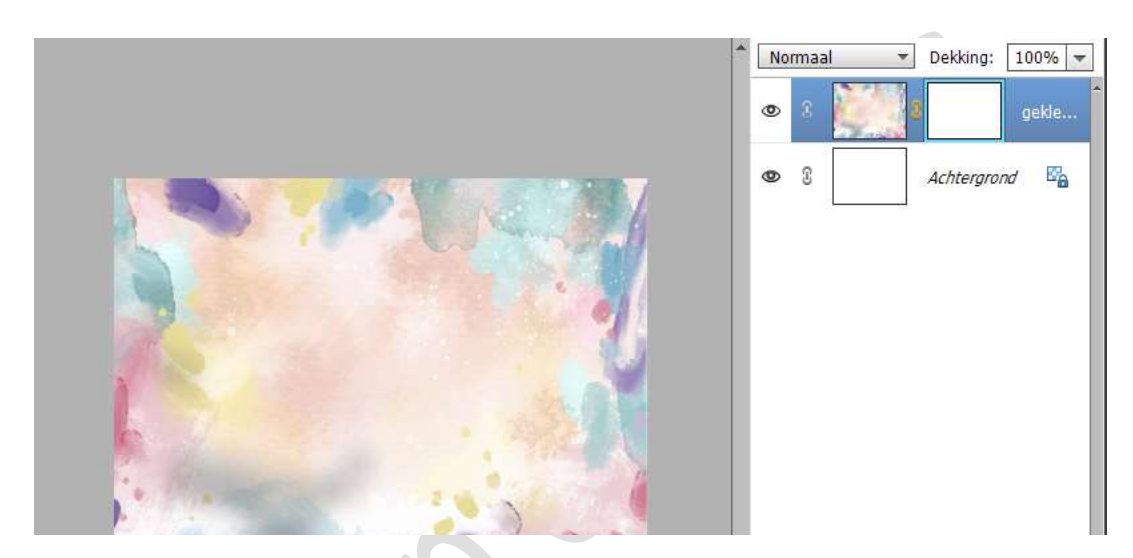

- 5. Ga naar het **masker** en doe **CTRL+klik**, *om te selecteren*. Doe dan **CTRL+C** of ga naar **Bewerken** → **Kopiëren**.
- Ga terug naar uw werkdocument.
   Activeer het laagmasker en doe ALT+klik op het laagmasker, zodat het werkdocument wit wordt.

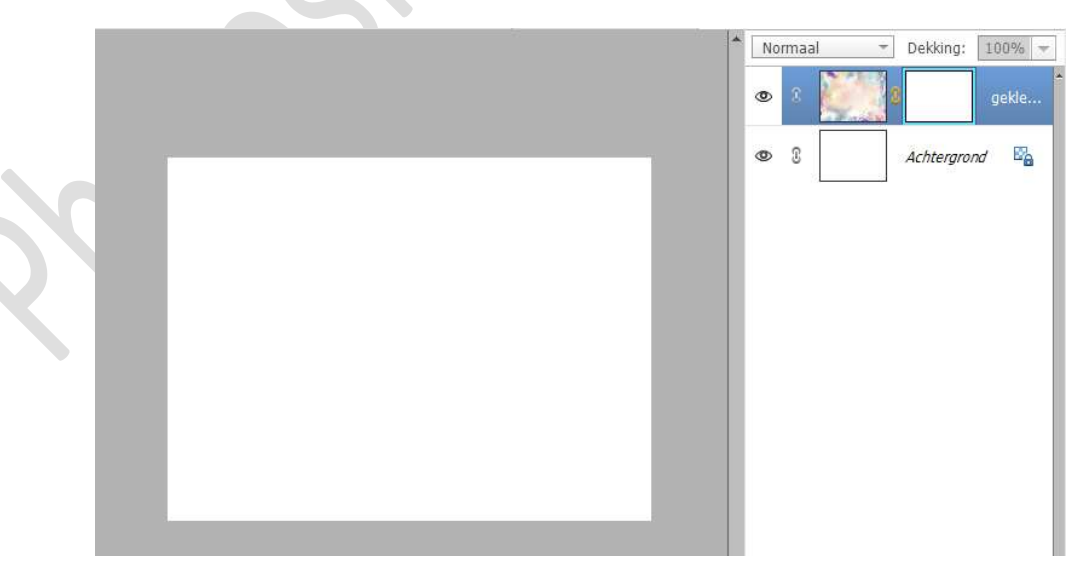

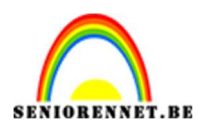

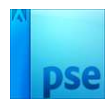

7. Ga dan naar **Bewerken → Plakken** of doe **CTRL+V**.

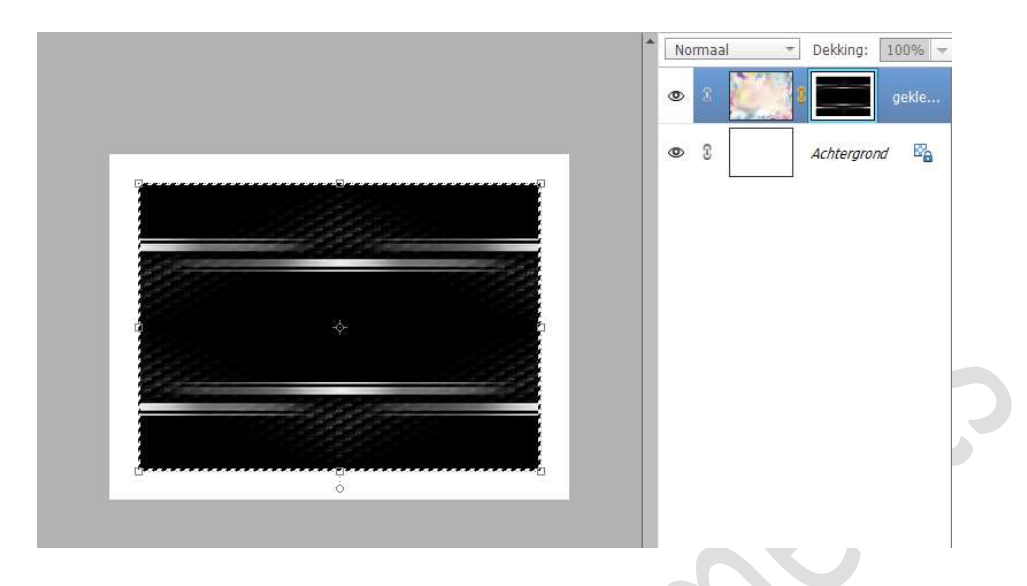

8. **Pas de grootte aan**, zodat het over de **volledige laagmasker** komt.

Aciveer nu de afbeelding / verloop / patroon en u zal het masker erin zien.

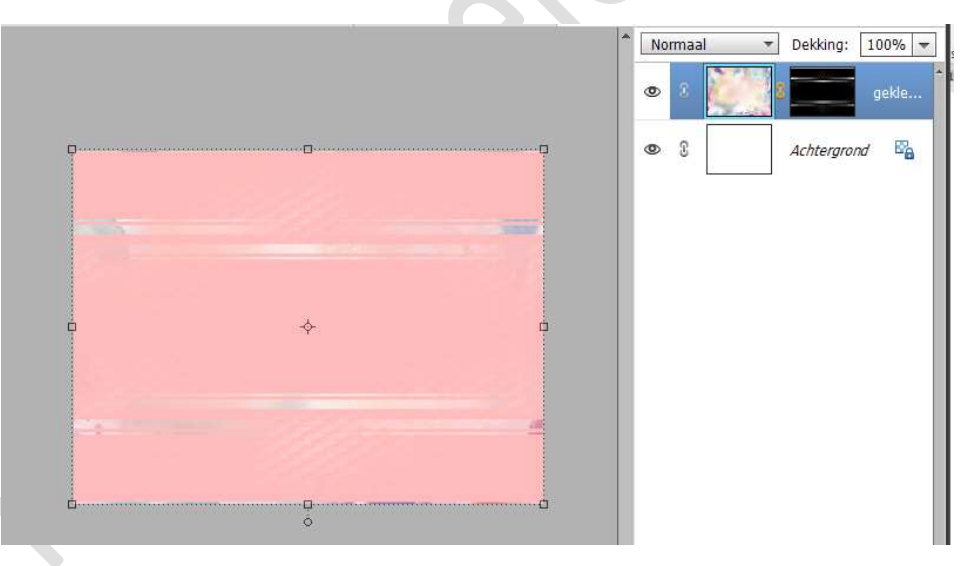

9. Als u met uw rechtermuisknop klikt op het laagmasker en dan
Laagmasker toepassen wordt dit masker toegepast.

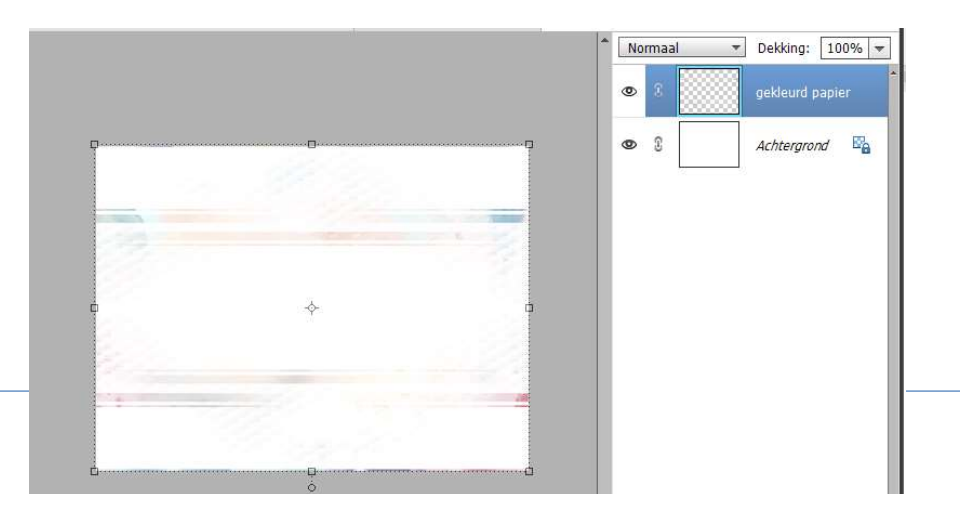

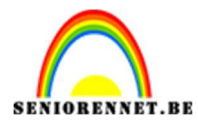

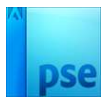

10. Werk nu verder af tot een creatief werkje.

4. <u>**Tip:**</u>

- <u>U kan ook uw masker omkeren.</u> Doe CTRL+I en dan wordt alles wat wit is zwart en alles wat zwart is wit en krijgt u een volledig ander effect.
- 2. Ga ook gerust spelen met overvloeimodus.

Ziezo Werken met maskers is klaar.

Werk af naar keuze en vergeet uw naam niet.

Maak een samengevoegde laag, sla op als PSD: max. 800 px aan langste zijde.

Sla op als JPEG: max. 150 kb.

Veel plezier ermee NOTI

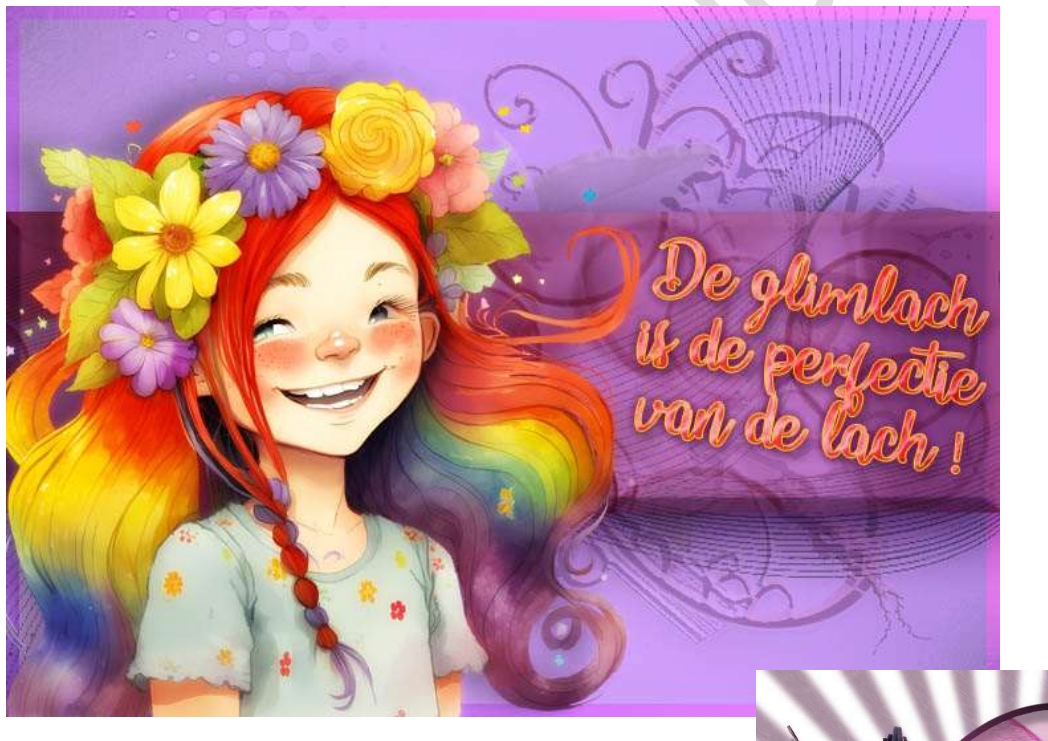

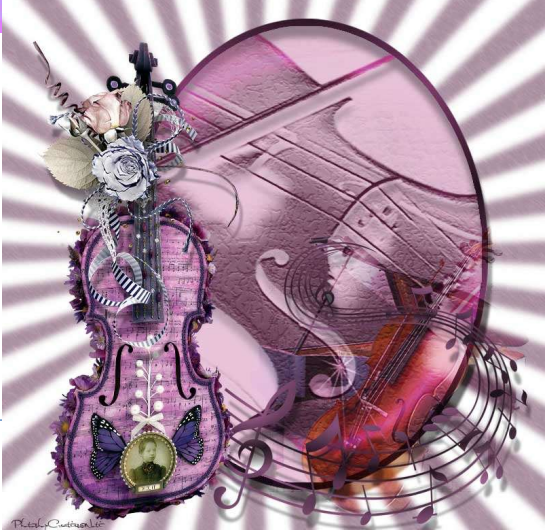